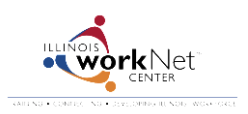

## **Providers: How To Upload Payroll and Expenditure Reports**

July 2014 v4 FINAL

Go to <u>www.illinoisworknet.com/SYEP2014guide</u> and select "Sign into SYEP Partner Tools".

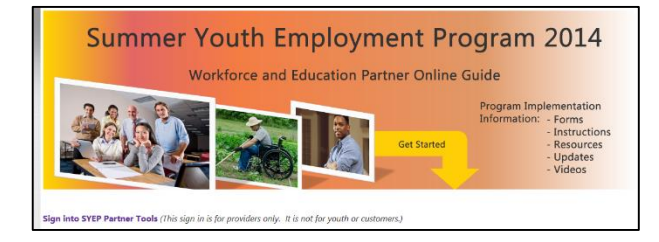

1. Select the Payroll tab to add/upload payroll and expenditure reports.

| All Records | zation F                   | Payroll                            | Payro           | ///       |              |                          |                               |       | Payroll Start Date  | e Add Dates                                                          | and Continue                                                                     |
|-------------|----------------------------|------------------------------------|-----------------|-----------|--------------|--------------------------|-------------------------------|-------|---------------------|----------------------------------------------------------------------|----------------------------------------------------------------------------------|
| From        | То                         | Number of Youth                    | Total           | Created   | Updated      | Status                   | Edit                          |       |                     |                                                                      |                                                                                  |
| 7/11/2014   | 7/31/2014                  | 3                                  | 759.50          | 7/10/2014 | 7/10/2014    | Not Submitted            | Edit View                     |       |                     |                                                                      |                                                                                  |
| Edit        | : Payro<br>to Payroll List | oll                                |                 |           |              |                          |                               |       |                     | 2. Down<br>template<br>hour and<br>informat<br>youth. Si<br>template | load the payroll<br>and update the<br>wage<br>ion for each<br>ave the<br>to your |
|             |                            | 1.Payroll Start [                  | Date *          | 7/9/2014  |              |                          |                               |       |                     | compute                                                              | r as a CSV file.                                                                 |
|             |                            | Payroll End [                      | Date *          | 7/31/2014 |              |                          |                               |       |                     | <b>3.</b> Back o browse t                                            | n the website,<br>o the saved                                                    |
|             |                            | 2. Prepare Payro                   | ll File         | Downloa   | d Payroll Te | mplate Update<br>to your | hours and wage in<br>computer | forma | ation in the templa | template<br>CSV file.                                                | and upload the                                                                   |
|             |                            | 3. Upload and Re<br>Payroll Record | eview<br>s File |           |              | Browse                   | Upload                        | Payro | oll Template        |                                                                      |                                                                                  |

| Payroll Records | Number o     | f Youth: 3    |         |                                      |       |                | Payroll Ha                                                                                                    | Payroll Has Errors:<br>19 Springfield Urban League 2 Teleor Tools Dirt Removal South 6561226 1692 4592 |  |  |  |  |  |
|-----------------|--------------|---------------|---------|--------------------------------------|-------|----------------|----------------------------------------------------------------------------------------------------|----------------------------------------------------------------------------------------------------|--|--|--|--|--|
|                 | Total Wag    | jes: 90.00    |         |                                      |       |                | 19, Springneid Urban League, Z. Jeiger 10015 - Dirt Removal South, 5561336-1083-4<br>846c-6e3b6606b602 Janet Jackson 7894,6/1/2014,7/31/2014,0.00,0.00 |                                                                                                    |  |  |  |  |  |
|                 | Payroll Ha   | as Errors: No | <b></b> |                                      |       |                |                                                                                                    | If the system detects an error, review the message                                                     |  |  |  |  |  |
|                 |              |               |         |                                      |       |                |                                                                                                    | and find the youth's name in your CSV file.                                                            |  |  |  |  |  |
|                 | Last<br>Name | First<br>Name | SSN4    | Worksite Name                        | Hours | Hourly<br>Rate | Total<br>Wages                                                                                                    | Update the youth's information in the template and                                                     |  |  |  |  |  |
|                 | Quasi        | Quinn         | 4578    | Telger Tools - Dirt<br>Removal South | 10.00 | 9.00           | 90.00                                                                                                    | save to your computer. Re-upload the template.<br>The new upload will override the existing upload.    |  |  |  |  |  |
|                 | Jackson      | Janet         | 7894    | Telger Tools - Dirt<br>Removal South | 0.00  | 0.00           | 0.00                                                                                                    | You can continue to re-upload as needed prior to                                                       |  |  |  |  |  |
|                 | Riveter      | Rosie         | 9875    | Telger Tools - Dirt<br>Removal South | 0.00  | 0.00           | 0.00                                                                                                    |                                                                                                    |  |  |  |  |  |

**4.** Browse to your updated expenditure report and upload the file. (Acceptable file types include .pdf, .xls, .xlsx, and .csv.)

**IMPORTANT** – Make sure your payroll start/end dates match the information in your expenditure report.

| 4. Upload and Review<br>Expenditure File<br>Upload only .pdf, .xls, .xlsx, .csv files | Browse Upload Expenditure Files                                                                                                    |
|---------------------------------------------------------------------------------------|----------------------------------------------------------------------------------------------------|
| Expendenture Files                                                                    | No expendentures have been uploaded. Submit                                                                                                    |
|                                                                                       | Submit payroll once the payroll CSV file and expenditure report are uploaded  Expendenture Files  Expenditure Report.pdf - Uploaded on 7/10/2014 3:59 PM |
|                                                                                       | <u>Experioritare Report.pur</u> - opicaded on 7/10/2014 3.59 PM                                                                                          |

**5.** Once both the payroll and expenditure documents are uploaded, you can submit your payroll. Once you submit your payroll, you <u>cannot</u> make changes.

View your payroll approval status.

| Springfield Urban League                                                                                 |                                                                                                    |                 |       |           |           |               |           |  |  |  |
|----------------------------------------------------------------------------------------------------|----------------------------------------------------------------------------------------------------|-----------------|-------|-----------|-----------|---------------|-----------|--|--|--|
| Add Payroll                                                                                              | irch:                                                                                                    |                 |       |           |           |               |           |  |  |  |
| From                                                                                                    | То                                                                                                    | Number of Youth | Total | Created   | Updated   | Status        | Edit      |  |  |  |
| 7/1/2014                                                                                                 | 7/17/2014                                                                                                    | 1               | 0.00  | 7/17/2014 | 7/17/2014 | Not Submitted | Edit View |  |  |  |
| 6/1/2014                                                                                                 | 7/31/2014                                                                                                    | 3               | 90.00 | 7/10/2014 | 7/10/2014 | Not Reviewed  | View      |  |  |  |
| 6/1/2014                                                                                                 | 7/31/2014                                                                                                    | 1               | 0.00  | 7/10/2014 | 7/10/2014 | Not Submitted | Edit View |  |  |  |
|                                                                                                    |                                                                                                    |                 |       |           |           | 1             | _         |  |  |  |
| <b>lot Subm</b> information                                                                              | ot Submitted: Grantee has not submitted payroll/expenditures for review. The formation can be edited by the grantee until it is submitted. |                 |       |           |           |               |           |  |  |  |
| ot Reviewed: Grantee submitted payroll/expenditures. DCEO/DHS will update the status nce it is approved. |                                                                                                    |                 |       |           |           |               |           |  |  |  |
| pproved: DCEO/DHS reviewed and approved payroll/expenditures.                                            |                                                                                                    |                 |       |           |           |               |           |  |  |  |